## How to use the Completed Assessments page

If your account has been upgraded to the Online Assessment Center+, you will find all your generated reports and completed assessments on the Completed Assessments page. This will include any pending assessments that are completed after you have successfully upgraded your account.

## To view your completed assessments and reports

1. Click **Completed Assessments** in the left menu.

A table of your completed assessments appears.

| completed Assess | ments             |            | Search for an ass            | Search for an assessment by Client or Assessment |             |  |
|------------------|-------------------|------------|------------------------------|--------------------------------------------------|-------------|--|
| ASSESSMENT DATE  | CLIENT            | ASSESSMENT | DESCRIPTION                  | RATER                                            | ACTION      |  |
| 2019 Nov 21      | Thomas Topaloglou | Conners 3  | Conners 3 Parent English     | Antonia Topaloglou                               | View Report |  |
| 2019 Nov 20      | Lanai Dyer        | Conners 3  | Conners 3 Parent English     | Amanda Dyer                                      | Generate    |  |
| 2019 Nov 20      | Allen Boyes       | Conners 3  | Conners3 Full-Length Teacher | Maree Magnabosco                                 | Generate    |  |
| 2019 Nov 12      | Isabelle Hall     | Conners 3  | Conners 3 Teacher English    | Joshua Tassone                                   | Generate    |  |

- 2. Look in the RATER column to determine which rater completed the assessment.
- 3. To generate a report, click **Generate** in the ACTION column and then continue through the guided steps.
  - On the Assessment Center+, a form use is usually deducted the first time you generate a report from an assessment.
  - However, if the assessment was transferred from the old Assessment Center, you will not be charged to generate the report as the form use was previously deducted when you sent the invitation.
- 4. To view a report, click **View Report** in the ACTION column and then continue through the guided steps.

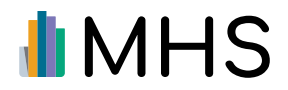

## Assigning a client

Before you can generate or view a report from the old Assessment Center, you must first assign a client to that report or assessment.

Note that this step only needs to be done once and only applies to assessments and reports transferred from the old Assessment Center. Any assessment that originates from the Online Assessment Center+ will have a client associated with it from the start.

To assign a client to a completed assessment or report:

1. Click Generate or View Report on the Completed Assessments page.

The Assign Client page opens.

| Assign<br>The clies<br>Please s | Client<br>nt attached to this assessmen<br>select an existing client from t | nt record was not setup on the Porta<br>the list below or assign a new client p | l before administr.<br>profile. | ation. |     | ASSIGN NEW CLIENT     |
|---------------------------------|-----------------------------------------------------------------------------|---------------------------------------------------------------------------------|---------------------------------|--------|-----|-----------------------|
| IRST NAI                        | ME LAST NAM!                                                                | NAME / ID<br>Mia Nguyen                                                         | DATE OF 5                       | RTH    |     |                       |
| Search                          | n by Name/ID                                                                |                                                                                 |                                 | ٩      |     | 🛔 Active   🛆 Inactive |
|                                 | LAST NAME                                                                   | FIRST NAME                                                                      | ID                              | GENDER | AGE | STATUS                |
|                                 | Boyes                                                                       | Allen                                                                           |                                 | Male   | 9   | ۵.                    |
|                                 | Greene                                                                      | Isabella                                                                        |                                 | Female | 12  | ۵.                    |
| н                               | 4 🚺 🕨 H All                                                                 | Items per page                                                                  |                                 |        |     | 1 - 10 of 10 items    |
|                                 |                                                                             |                                                                                 |                                 |        |     |                       |

- 2. If you have already created a profile for the client, select their name from the list and then click **SAVE**.
- If you have not previously entered the client into the Assessment Center+, click ASSIGN NEW CLIENT and create a profile for them.

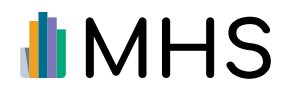